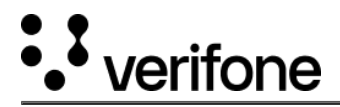

# **WiFi Configuration**

WiFi network can be configured in three ways for SCA application, like using Com Control Panel, updating SCA configuration package (ccpupdate.xml file) and downloading parameter using VHQ.

## **Configuration Using CCP**

The user can configure the network by using Com Control Panel (CCP)and following are the steps to configure:

| Display                    |             | Steps Detail                                                                               |
|----------------------------|-------------|--------------------------------------------------------------------------------------------|
| ♥↔ 100%ex04:30<br>Verifone |             | Press <b>1 5 9</b> simultaneously on the device to start the application <b>Mac Menu</b> . |
| SCA-UGP                    | Com Control |                                                                                            |
| cpdownloader               | Log Control |                                                                                            |
| *                          |             |                                                                                            |
|                            |             | Select Com Control option.                                                                 |
| SCA-UGP                    | Com Control |                                                                                            |
| cpdownloader               | Log Control |                                                                                            |
| *                          |             |                                                                                            |

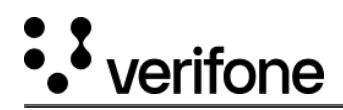

| Display             |        | Steps Detail                                                                                                    |
|---------------------|--------|----------------------------------------------------------------------------------------------------|
| Verifone            | 2*<br> | CCP screen is starting.                                                                                             |
| Starting ccp        |        |                                                                                                    |
| Communication Panel |        | <b>Communication Panel</b> screen displaying the connection status.<br>Select <b>WiFi</b> to configure the network. |
| A LAN               | Down   |                                                                                                    |
| 🗢 WiFi              | Down   |                                                                                                    |
| + USB ETH[1] Client | Down   |                                                                                                    |
| 🗠 Serial PPP USBD   | Down   |                                                                                                    |
| \$ Bluetooth        | Off    |                                                                                                    |
| More                | >      |                                                                                                    |
| Exit                |        |                                                                                                    |

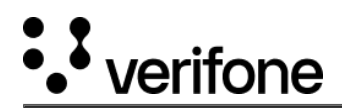

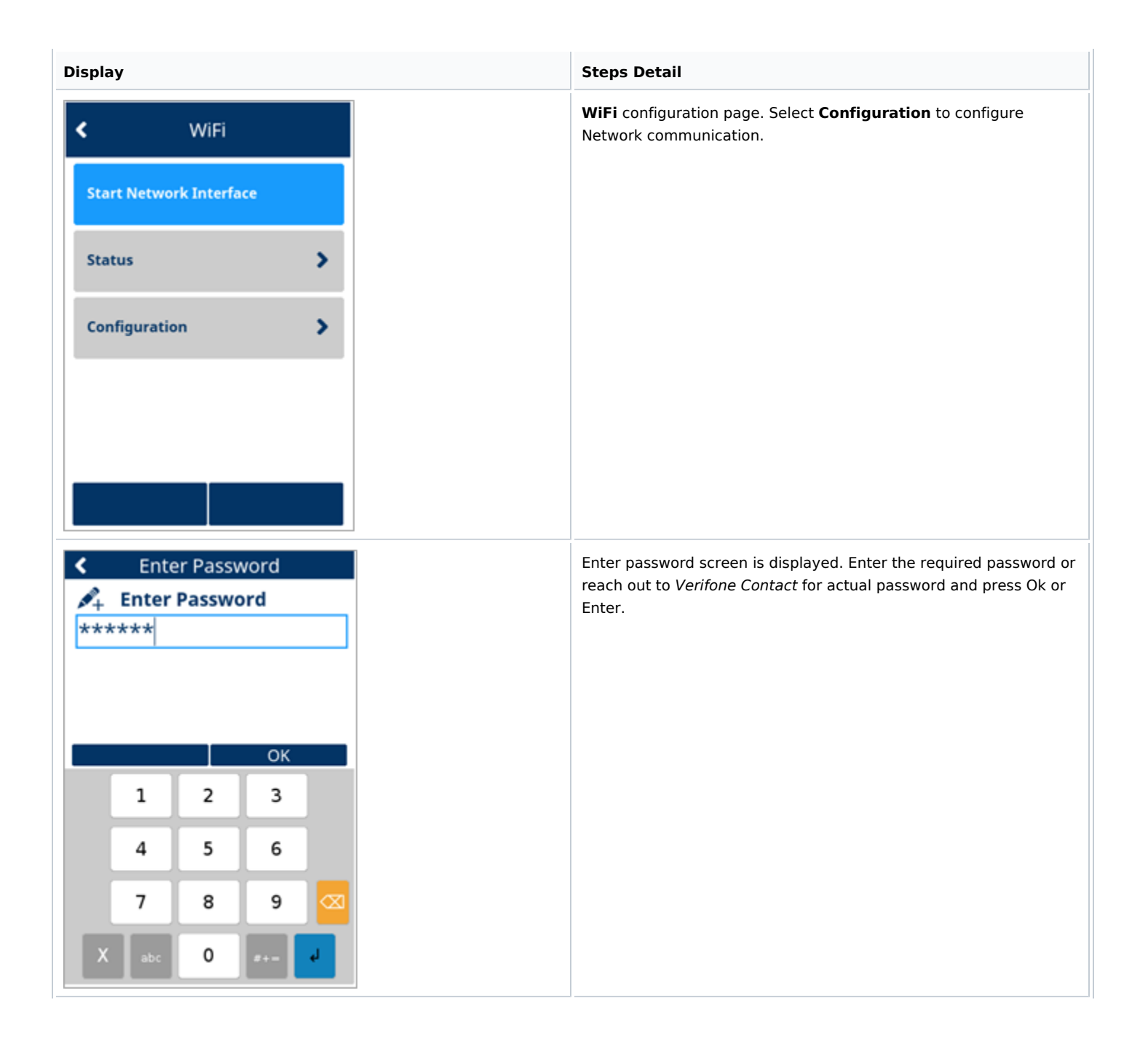

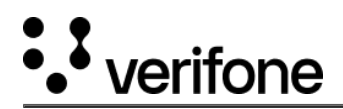

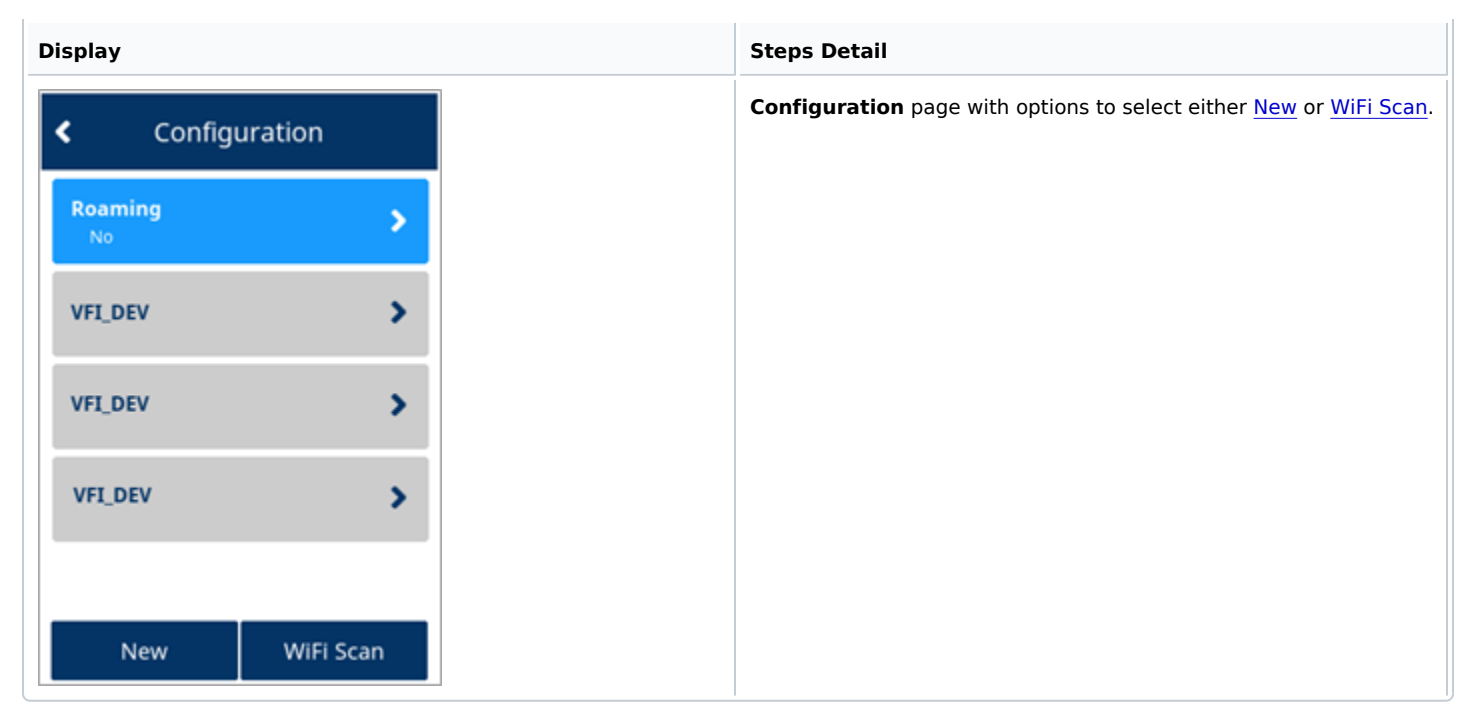

#### WiFi Scan

| Display                    | Steps Detail                                                                        |
|----------------------------|-------------------------------------------------------------------------------------|
| WiFi Scan                  | Select <b>WiFi Scan</b> to check for existing network. Scanning in progress screen. |
| 0                          |                                                                                     |
| Scanning for WiFi networks |                                                                                     |
|                            |                                                                                     |

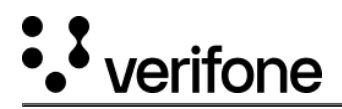

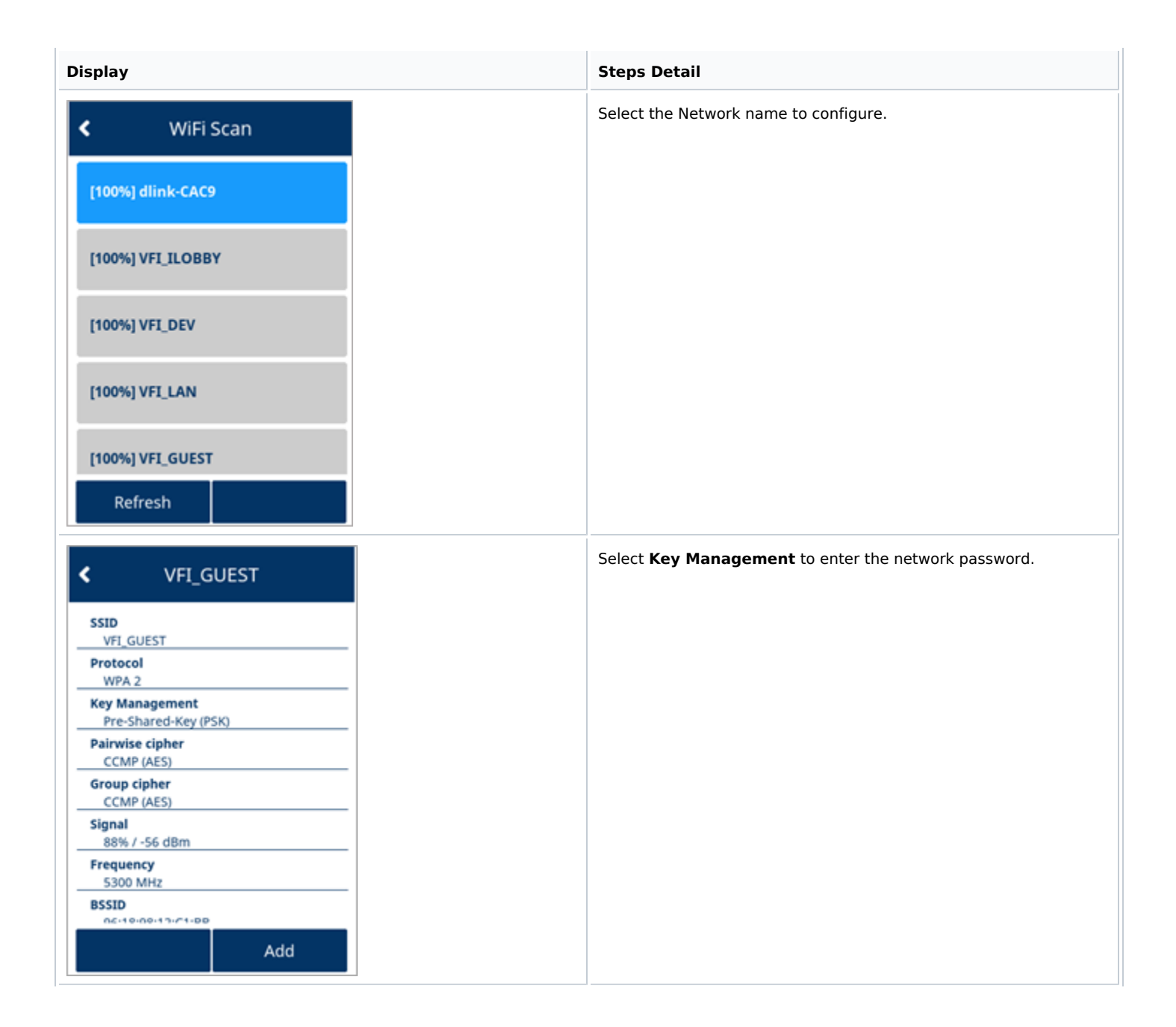

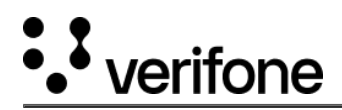

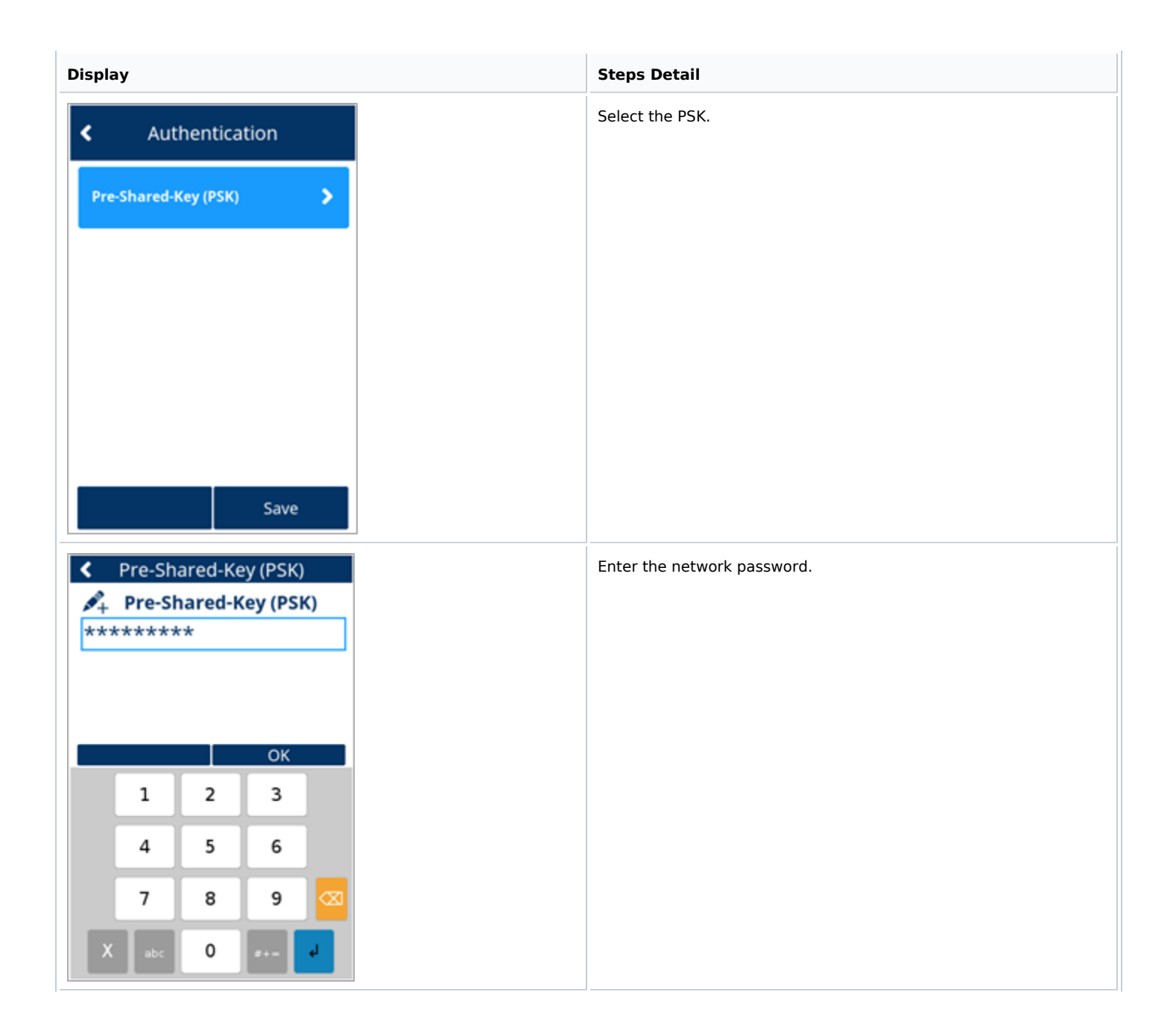

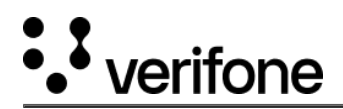

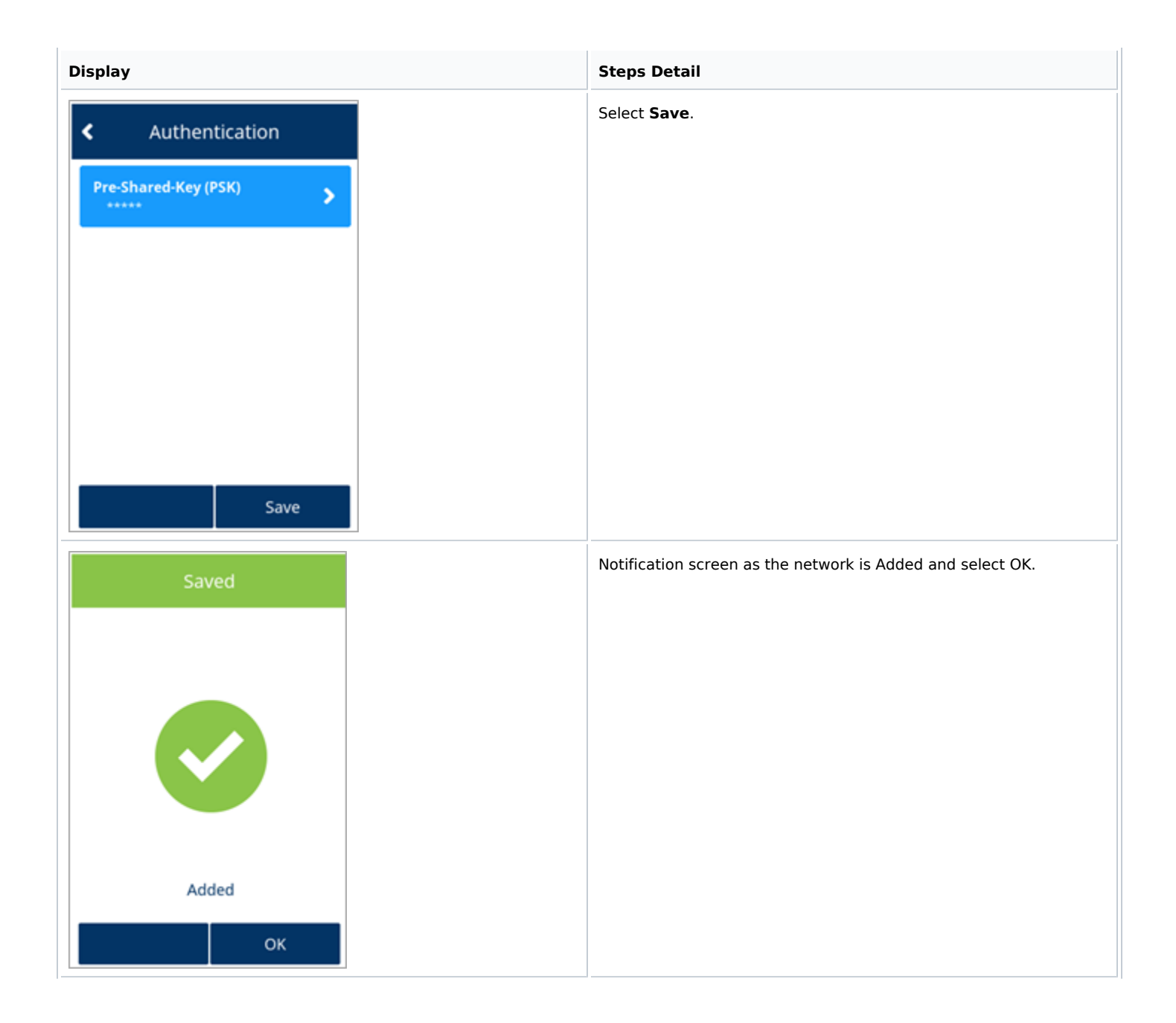

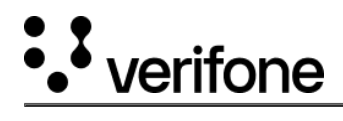

| Display                                            | Steps Detail                                                         |  |
|----------------------------------------------------|----------------------------------------------------------------------|--|
| Apply?     Apply settings on interface?     No Yes | Select Yes to apply the settings and to start the network interface. |  |
| WiFi<br>Start Network Interface                    | Staring the configured <b>Network Interface</b> .                    |  |

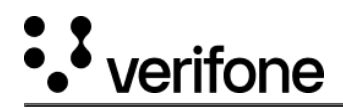

| Display           | Steps Detail                                                                               |
|-------------------|--------------------------------------------------------------------------------------------|
| Accepted          | The selected network is Configured. Press OK and return to <b>WiFi</b> configuration page. |
|                   |                                                                                            |
|                   |                                                                                            |
| Interface started |                                                                                            |
| ок                |                                                                                            |

## New

| Display        |          |
|----------------|----------|
| View / Edit    |          |
|                |          |
| SSID           | >        |
| Hidden         | >        |
| Autostart      |          |
| Yes            | *        |
| Authentication | >        |
| TR Cattings    |          |
| IP Settings    | <b>,</b> |
|                | Save     |

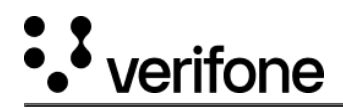

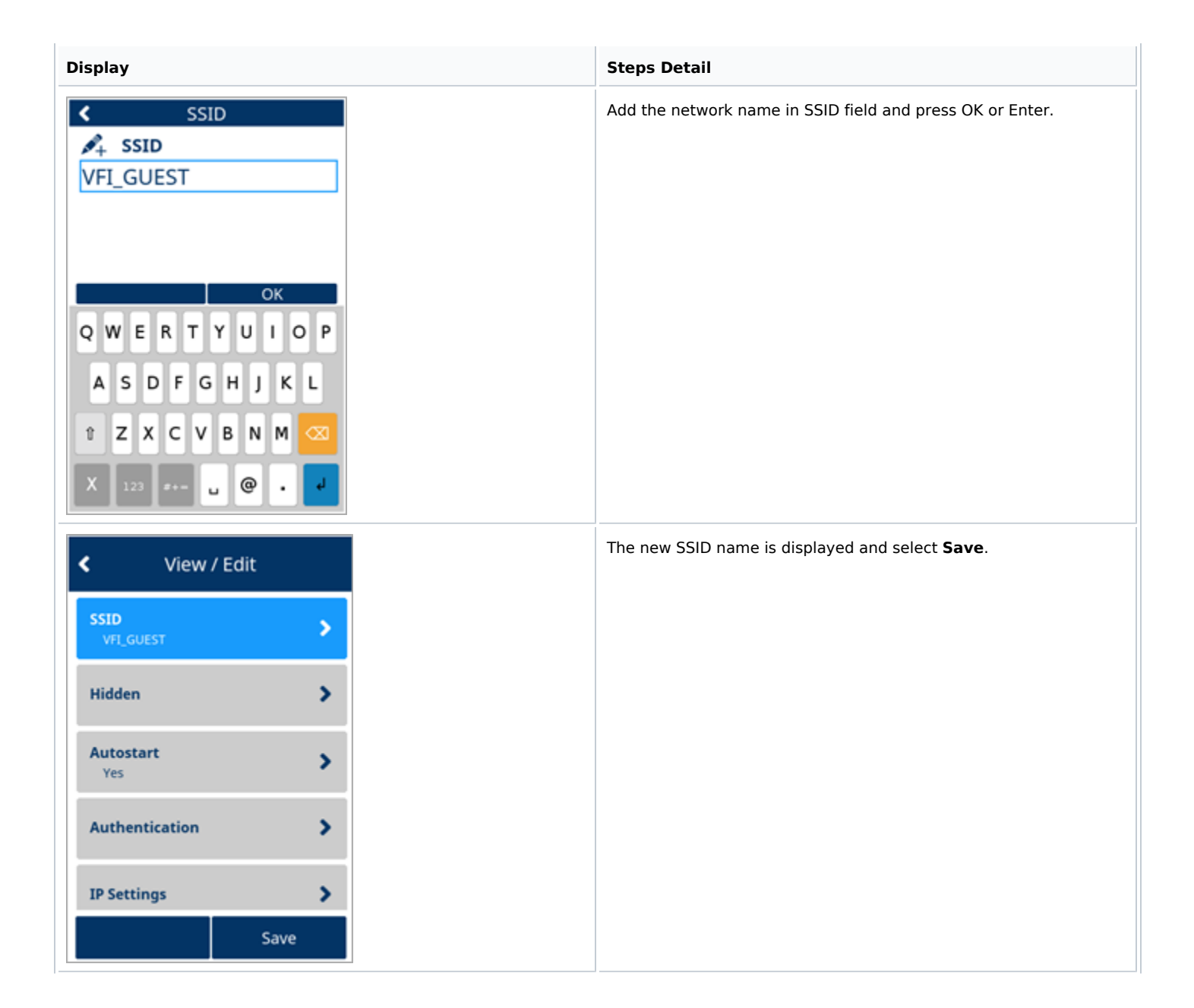

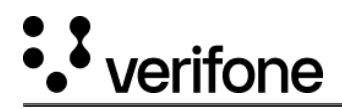

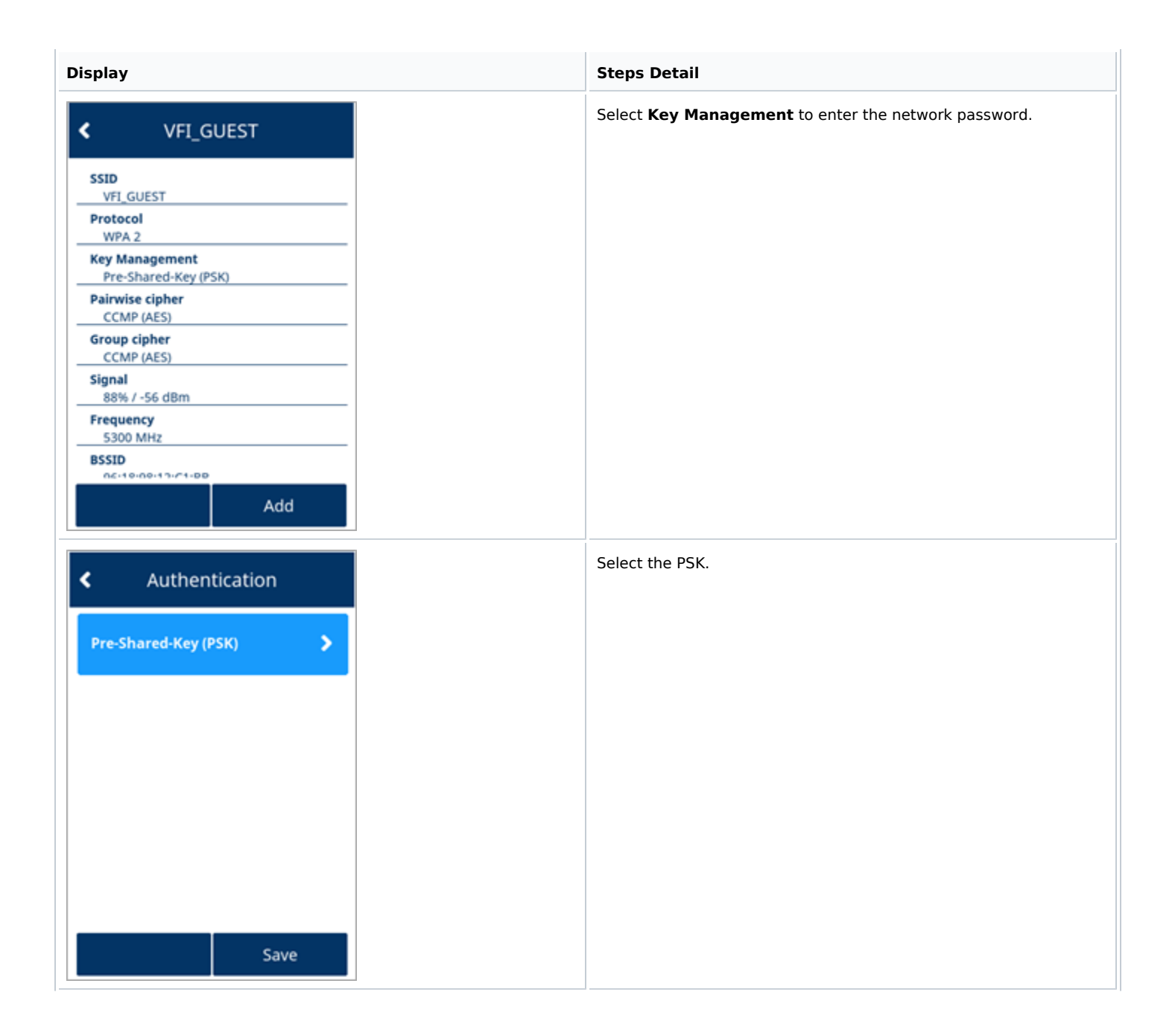

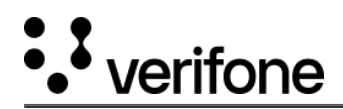

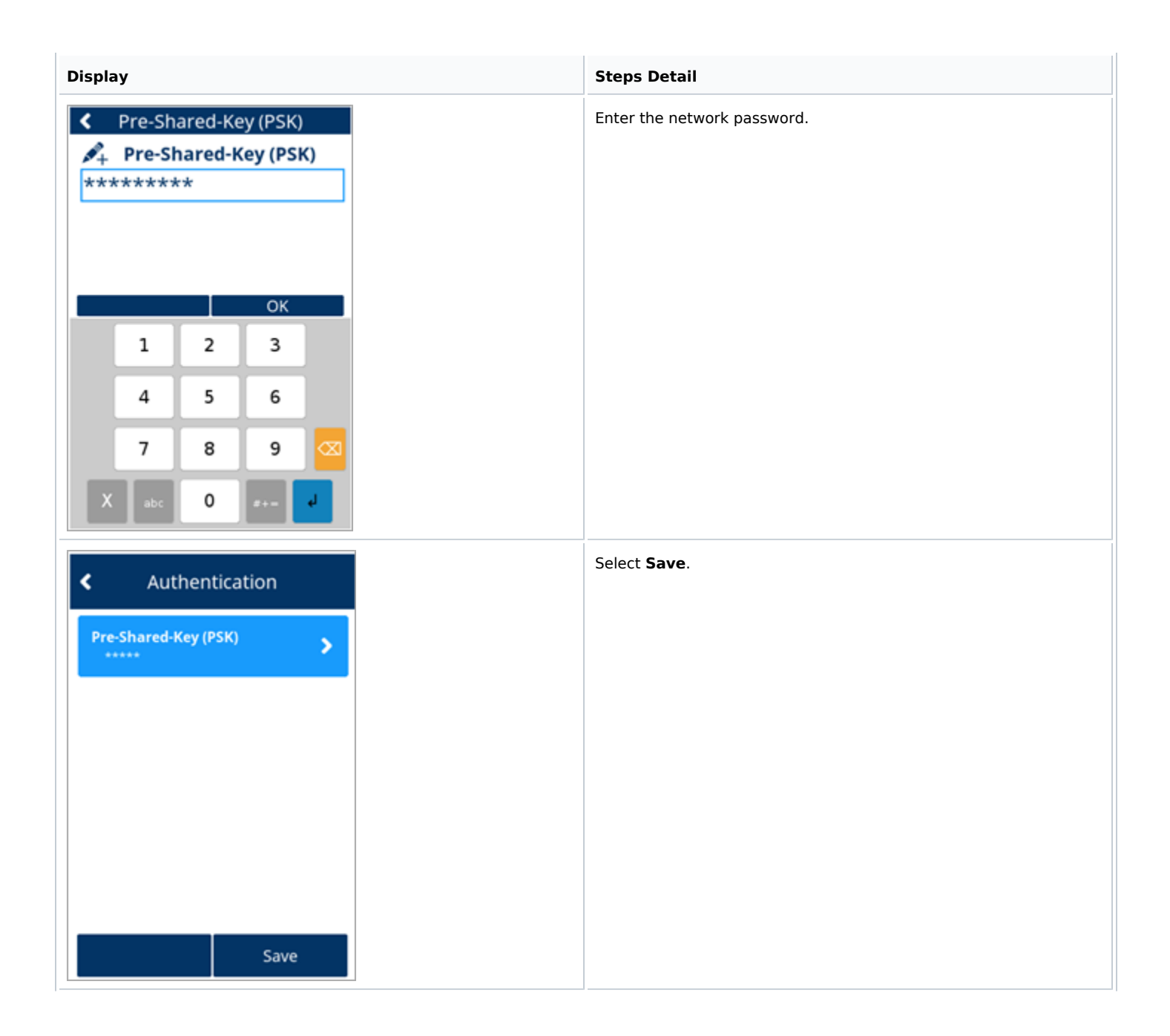

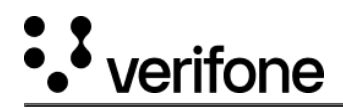

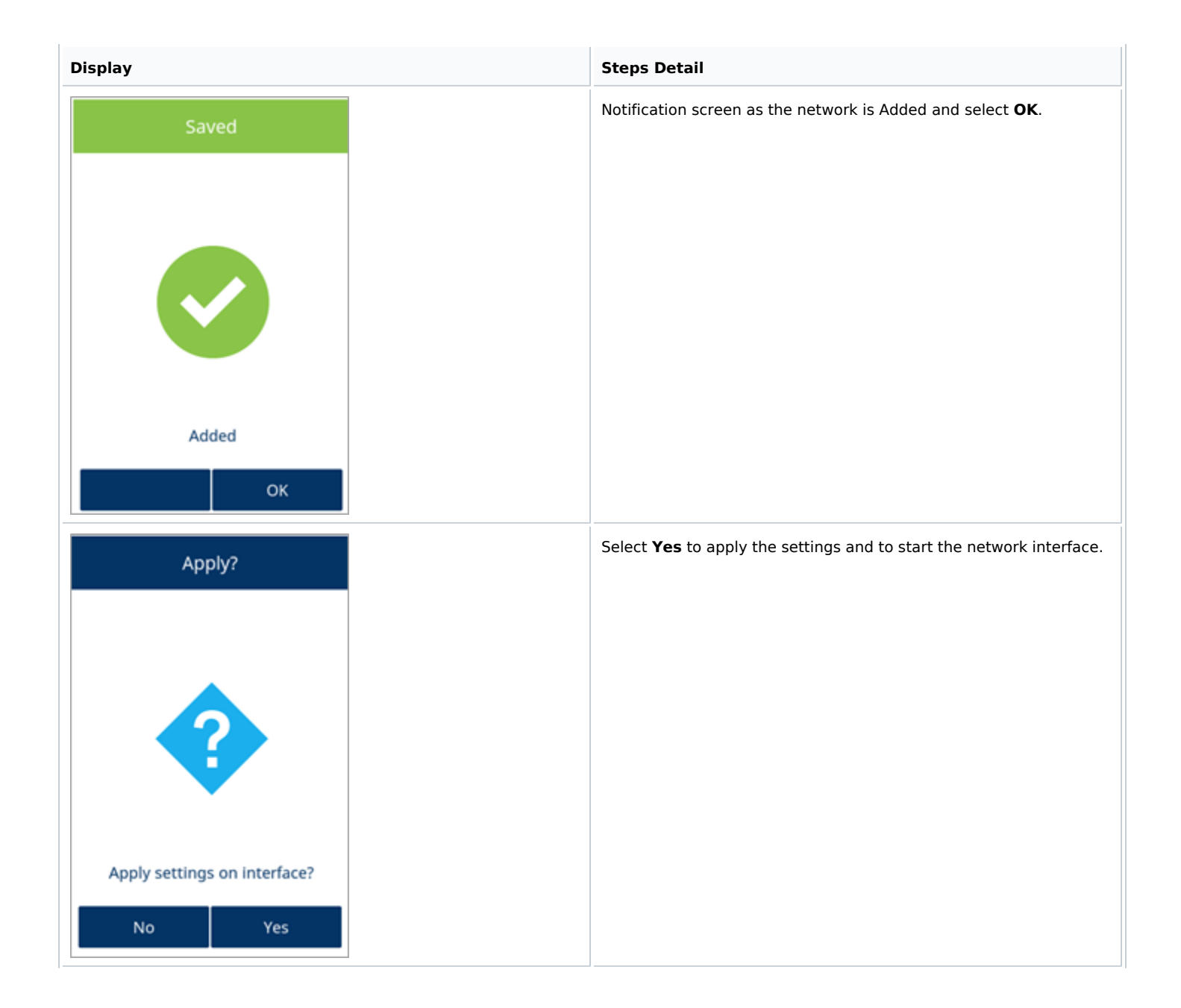

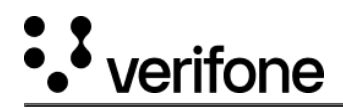

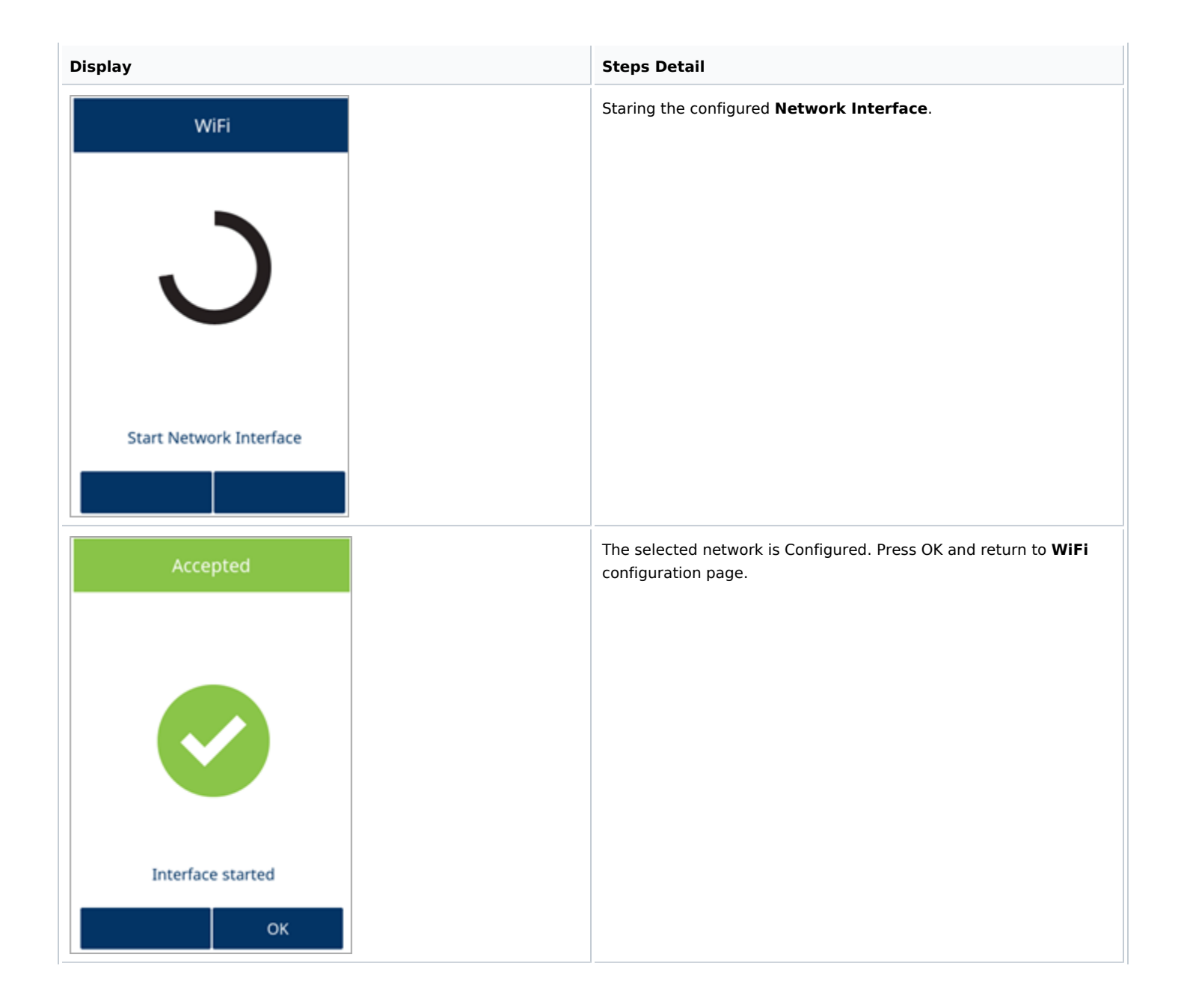

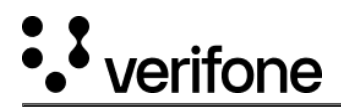

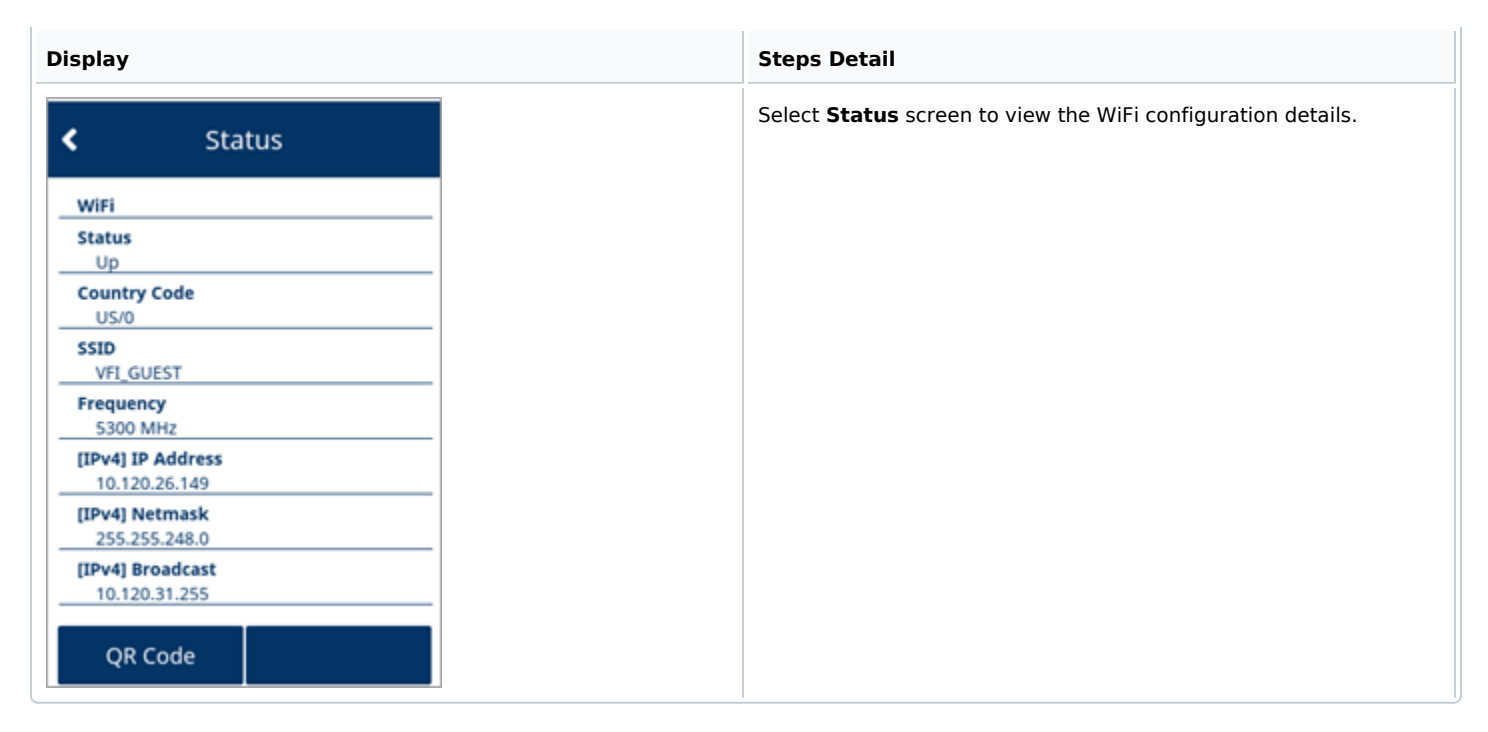

## **SCA Configuration Package**

SCA Configuration Package is another process of configuring the network., which is done as part of SCA configuration package provided to each customer. Customer needs to share minimum of the following requirements details with Verifone to create these configuration package as **ccp\_update.xml**.

### For Static connection type:

- Static IP
- SSID
- PSK

#### For DHCP connection type:

- SSID
- PSK

Following are some examples of **ccp\_update.xml** with configured values:

#### Static type of connection for WiFi

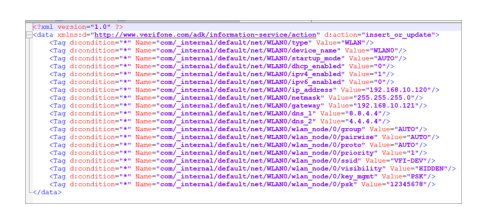

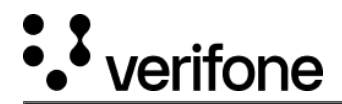

#### DHCP type of connection for WiFi

| <pre><data d:action="insert or update" xmlns:d="http://www.verifone.com/adk/information-service/action"></data></pre> |
|----------------------------------------------------------------------------------------------------|
| <tag d:condition="*" name="com/_internal/default/net/WLAN0/type" value="WLAN"></tag>                                  |
| <tag d:condition="*" name="com/_internal/default/net/WLAN0/device_name" value="wlan0"></tag>                          |
| <tag d:condition="*" name="com/_internal/default/net/WLAN0/startup_mode" value="auto"></tag>                          |
| <tag d:condition="*" name="com/_internal/default/net/WLAN0/timeout" value="0"></tag>                                  |
| <tag d:condition="*" name="com/ internal/default/net/WLAN0/ipv4_enabled" value="1"></tag>                             |
| <tag d:condition="*" name="com/_internal/default/net/WLAN0/ipv6_enabled" value="0"></tag>                             |
| <tag d:condition="*" name="com/_internal/default/net/WLAN0/dhcp_enabled" value="1"></tag>                             |
| <tag d:condition="*" name="com/_internal/default/net/WLAN0/wlan_node/0/visibility" value="HIDDEN"></tag>              |
| <tag d:condition="*" name="com/_internal/default/net/WLAN0/wlan_node/0/group" value="AUTO"></tag>                     |
| <tag d:condition="*" name="com/_internal/default/net/WLAN0/wlan_node/0/pairwise" value="AUTO"></tag>                  |
| <tag d:condition="*" name="com/_internal/default/net/WLAN0/wlan_node/0/bss_type" value="INFRA"></tag>                 |
| <tag d:condition="*" name="com/_internal/default/net/WLAN0/wlan_node/0/proto" value="AUTO"></tag>                     |
| <tag d:condition="*" name="com/_internal/default/net/WLAN0/wlan_node/0/key_mgmt" value="PSK"></tag>                   |
| <tag d:condition="*" name="com/_internal/default/net/WLAN0/wlan_node/0/auth_alg" value="OPEN"></tag>                  |
| <tag d:condition="*" name="com/_internal/default/net/WLAN0/wlan_node/0/ssid" value="DB Internal"></tag>               |
| <tag d:condition="*" name="com/_internal/default/net/WLAN0/wlan_node/0/psk" value="W0rkingM@ch!n3\$?"></tag>          |
| <tag d:condition="*" name="com/_internal/default/net/WLAN0/wlan_node/0/band" value="5"></tag>                         |
| <tag d:condition="*" name="com/_internal/default/net/WLAN0/wlan_node/0/priority" value="1"></tag>                     |
|                                                                                                    |

#### **SCA Parameters**

This is the third process to configure the WiFi network. This can be performed by downloading SCA parameters, provided in Parameter Definition File (.vpdx)and Parameter Form File(.vpfx)using VHQ. Following are the list of parameters to be enabled to accept Network parameters and apply to ADK through VHQ Parameter Download.

- ADVCOMMSENABLED
- FORCENETWORKCFG
- REBOOTAFTERPARMDLD

Refer to <u>Application Parameters</u>, <u>Parameters for WLAN Interface</u> and <u>Parameters for WLAN\_NODE Interface</u> sections for the parameter updates on CCP.